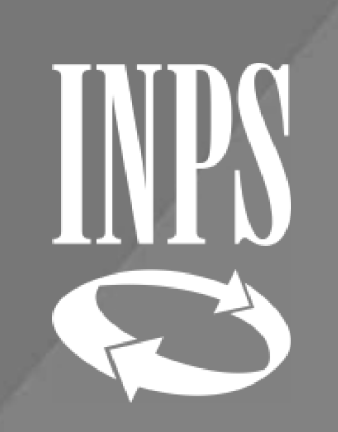

# L'APPLICATIVO NUOVA PASSWEB

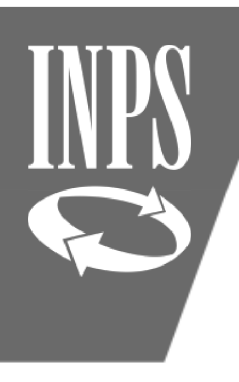

### LA STRUTTURA DI NUOVA PASSWEB

 FUNZIONI
 Tutte le funzioni presenti su SCRIVANIA

 VIRTUALE (in modalità aggiornamento) sono presenti anche in visualizzazione

 COLLEGAMENTI
 E' possibile la navigazione verso le altre applicazioni dall'interno di NUOVA PASSWEB, anzianità contributiva, PASSWEB Old)

 NUOVE FUNZIONI
 Liste Segnalazioni, Lista dati integrativi utile alla gestione dei dati di "ULTIMO MIGLIO" per integrare le prestazioni, funzioni semplificate (es. modifiche generalizzate)

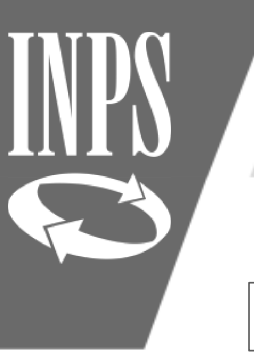

### LA STRUTTURA DI NUOVA PASSWEB

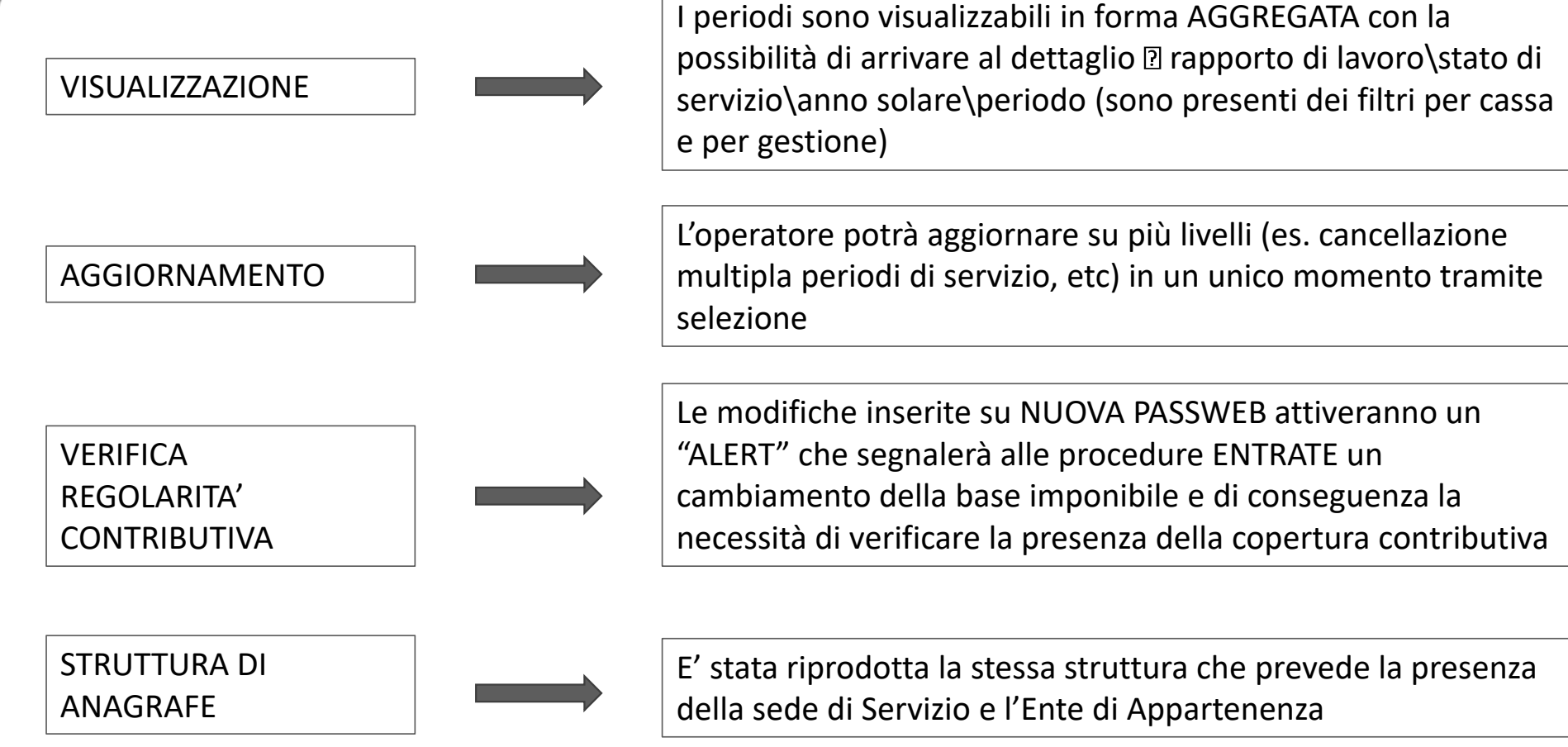

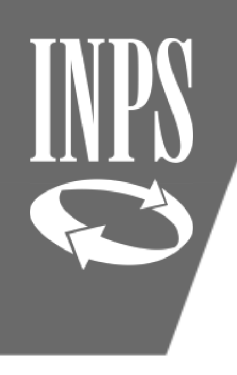

### Composizione della Banca dati contenuta in NUOVA PASSWEB

Periodi da Contribuzione Figurativa

Viene completata la RETRIBUZIONE relativa ai periodi coperti da contribuzione figurativa riconosciuti d'ufficio (es. Congedi Parentali) = Imponibile + retribuzione virtuale ai fini pensionistici.

I periodi coperti da contribuzione figurativa a seguito di domanda:

- Aspettativa per mandato politico elettivo (art.31, L.300 del 1970)
- Aspettativa non retribuita per motivi sindacali (art.31, L.300 del 1970)

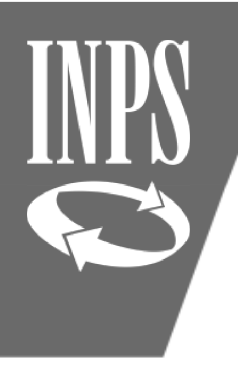

### La nuova Banca Dati PA : L'IMPONIBILE PENSIONISTICO

L'imponibile pensionistico per i PERIODI PREGRESSI: il dato viene calcolato a partire dalle singole voci retributive di dettaglio attualmente gestite nella PASSWEB OLD:

| ISCRITTI CTPS dal 01/01/1996                                  |
|---------------------------------------------------------------|
| Fissa e continuativa                                          |
| + 13^ mensilità                                               |
| + indennità di aeronavigazione e volo (D.P.R. 1092/73)        |
| + D.L. 165/97 art. 4                                          |
| + importo maggiore tra TOTALE RETRIBUZIONI                    |
| ACCESSORIE (accessoria + indennità non annualizzabili +       |
| premio produzione) e il 18% di BAM (retribuzione base<br>18%) |
|                                                               |

Tutte le voci sono state sommate tramite un ALGORITMO per renderle omogenee all'imponibile pensionistico

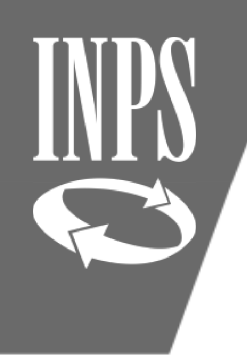

# SISTEMAZIONE POSIZIONI ASSICURATIVE

La valorizzazione del conto assicurativo deve avvenire attraverso:

- Utilizzo applicativo NUOVA PASSWEB per tutti i dati fino al 31/12/2013 (se il conto assicurativo non sia già stato CONSOLIDATO dalla lavorazione di una prestazione post-subentro)
- Invio flusso UNIEMENS ListaPosPA per tutti i periodi dal 01/01/2014 in via ESCLUSIVA (tali dati non possono essere modificati/inseriti manualmente ma devono obbligatoriamente pervenire dall'invio di un flusso di denuncia)

A seguito di una lavorazione di PRESTAZIONE PENSIONISTICA/ESTRATTO CONTO CERTIFICATO i dati della posizione assicurativa verranno considerati CONSOLIDATI

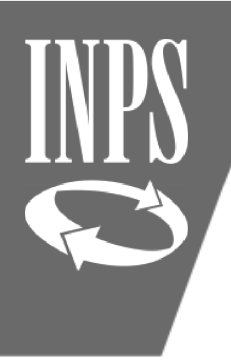

# ACCESSO ALL' APPLICATIVO PASSWEB

Per accedere all'applicativo PASSWEB è necessario:

1) Essere dotati di PIN DISPOSITIVO/SPID 2) Aver inviato la richiesta di abilitazione alla sede INPS competente completa di modulo RA011, documento di identità dell'operatore da abilitare, documento identità del rappresentante legale dell'ente e/o Responsabile

Una volta ottenute le credenziali occorre entrare sul sito www.inps.it e cliccare su ENTRA IN MYINPS per entrare nei servizi al cittadino.

| L Aute             | nticazione                                                                                                    |     |        |  |  |  |  |  |
|--------------------|----------------------------------------------------------------------------------------------------|-----|--------|--|--|--|--|--|
| PIN                | SPID                                                                                                    | CNS |        |  |  |  |  |  |
| Codice             | Fiscale                                                                                                    |     |        |  |  |  |  |  |
| PIN                | PIN                                                                                                    |     |        |  |  |  |  |  |
|                    | PIN                                                                                                    |     | Accedi |  |  |  |  |  |
| Per l'a<br>una ide | Per l'accesso ai servizi online è necessario il possesso di un codice PIN rilasciato dall'INPS oppure di<br>una identità SPID o di una Carta Nazionale dei Servizi (CNS). |     |        |  |  |  |  |  |
| Istruzi            | Istruzioni per l'accesso                                                                                                    |     |        |  |  |  |  |  |
| Hai sn             | narrito il tuo PIN?                                                                                                    |     |        |  |  |  |  |  |
| Richie             | di e gestisci il tuo F                                                                                                    | PIN |        |  |  |  |  |  |

Il sistema inserendo la propria password consentirà di entrare nella pagina principale dalla quale si potrà nel campo di ricerca digitare "PASSWEB" : a quel punto si dovrà scegliere l'accesso per gli enti ed amministrazioni e ci si troverà nella maschera qui sotto rappresentata.

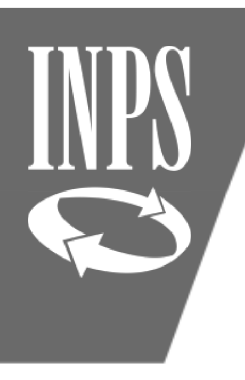

### SCRIVANIA VIRTUALE E SPALLETTA SINISTRA

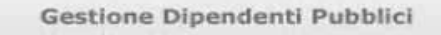

### Area riservata

> Home > Area Riservata > Unità Operativa

| Applicazioni                                  |                 |
|-----------------------------------------------|-----------------|
| >> Calcolo Quote Pens                         | ione            |
| >> Nuova Passweb                              |                 |
| >> Posizione Assicurat                        | iva             |
| » Richieste di variazi<br>Posizione Assicurat | one alla<br>iva |

Autenticazione

Gentile dal menu a sinistra è possibile selezionare l'applicazione desiderata, dalla box in basso "Scrivania Virtuale" è possibile selezionare l'attività da svolgere. Buon lavoro.

| Accedi alla        |  |
|--------------------|--|
| scrivania virtuale |  |

L'applicativo si divide in due parti:

- 1) Il menù **APPLICAZIONI** (detta "spalletta sinistra") nella quale sono presenti le applicazioni per le quali l'amministrazione ha fatto richiesta di abilitazione, diverse da PASSWEB (inviando questa volta il modello RA012)
- 2) La scrivania "virtuale" dove sono presenti le **CODE DI LAVORO** e dove avvengono le diverse lavorazioni sulla gestione del conto assicurativo

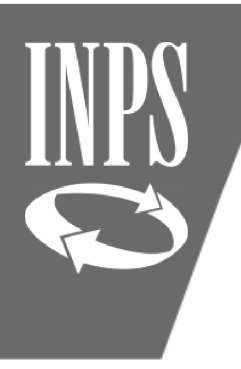

### RICERCA ISCRITTO per auto assegnazione

HOUTAI USILIONE ASSICONATIO

| blici | Interrogazioni   | •     | Caricamento PA       | •  |   |
|-------|------------------|-------|----------------------|----|---|
|       | Ricerca Iscritto |       |                      |    | ] |
|       | Lista Enti/Sodi  | di co | nvizio nectito da or | to | 1 |

Una volta inserito il nominativo interessato e dopo aver cliccato sul tasto CERCA il sistema propone in modalità stringata alcuni dati dell'iscritto

#### SPALLETTA SINISTRA

Selezionando dal menù APPLICAZIONI la voce NUOVA PASSWEB si accede alla RICERCA dell'iscritto di cui si desidera visualizzare la situazione.

| Gestione<br>Interrogazioni Caricamento PA                              | P 🖨 ?                                                                 |
|------------------------------------------------------------------------|-----------------------------------------------------------------------|
| me > Interrogazioni > Interrogazione Ricerca Iscritto > Lista Iscritti | ·                                                                     |
| Lista Posizioni assicurative                                           | se la posizione assicurativa risulta LIBERA è possibile procedere     |
| Ente sede di servizio                                                  | con l'autoassegnazione che consente all'operatore di apportare        |
| CF Ente - Progressivo                                                  | modifiche ed effettuare la certificazione del dato presente nel       |
| Ente di appartenenza(*)                                                | sistema.                                                              |
| Codice fiscale iscritto                                                | Se si desidera visualizzare il conto assicurativo occorre accedere    |
| Cognome BONAROTA Nome CLARITA Da                                       |                                                                       |
| Stato P. Ass Presenza Segnalazioni                                     | al dato cliccando sulla FRECCIA ROSSA a lato sinistro                 |
|                                                                        | Richiesta Lav.                                                        |
| Numero iscritti 1.<br>Pag. 1                                           |                                                                       |
| Cognome                                                                | scita Luogo di nascita 🖨 Stato Data Blocco Iscritto 🖨 Download PA 💽 🗋 |
| ▶ B                                                                    | Libera 🔂                                                              |
|                                                                        |                                                                       |

| IN | PS |
|----|----|
|    | 3  |

### RICHIESTA LAVORAZIONE

| S   | critto                                                                                                    |            |            |                                                     |      |          |            |         |                     |       |            |          |              |            |          |       |
|-----|----------------------------------------------------------------------------------------------------|------------|------------|-----------------------------------------------------|------|----------|------------|---------|---------------------|-------|------------|----------|--------------|------------|----------|-------|
| log | nome                                                                                                    |            | No         | me                                                  |      | _        | Codice     | fiscale |                     |       |            | Dat      | a di nascita |            |          |       |
| ۰e  | Periodi da Rapporto di Lavoro         Filtro Iscrizioni <ul> <li>Filtro Segnalazioni</li> <li>Filtro Tipo Regime</li> <li>Applica filtro</li> <li>Visualizza</li> <li>Aggiorna</li> </ul> Richiesta Lav. |            |            |                                                     |      |          |            |         |                     |       |            |          |              |            |          |       |
|     | Ente di Appartenenza                                                                                                    | Inizio     | Fine       | Tipo Impiego                                        | Part | Iscr.    | Iscr.      | Iscr.   | Iscr.               | Iscr. | Motivo     | Tipo     | Certificato  | Validato   | Anticipo | Magg. |
| +   | MINISTERO DELL'<br>ISTRUZIONE,<br>DELL'UNIVERSITA'                                                                                                    | 10/09/1983 | 30/09/2012 | Contratto a tempo<br>indeterminato (tempo<br>pieno) | NO   | C.T.P.S. | Prev.      | SI      | <b>Enpdep</b><br>NO | NO    | Cessazione | Rapporto | Ente         | Sede<br>NO | NO       | NO    |
| +   | MINISTERO DELL'<br>ISTRUZIONE,<br>DELL'UNIVERSITA'                                                                                                    | 01/10/2012 | 31/08/2019 | Contratto a tempo<br>indeterminato (tempo<br>pieno) | NO   | C.T.P.S. | E.N.P.A.S. | SI      | NO                  | SI    |            | /        | SI           | NO         | NO       | NO    |

Il sistema propone i PERIODI DA RAPPORTO DI LAVORO presenti sul conto.

In questa maschera non è presente il menù FUNZIONI che permette all'operatore di modificare il conto assicurativo.

Per poterlo avere a disposizione occorre assegnarsi la posizione assicurativa attraverso il tasto RICHIESTA LAVORAZIONE

| INPS | RICHIESTA LAVORAZIONE - ACQUISIZIO                                                                                          | ONE      |
|------|----------------------------------------------------------------------------------------------------|----------|
|      | NUOVA POSIZIONE ASSICURATIVA                                                                                                |          |
|      | Gestione<br>endenti Pubblici Interrogazioni 🕨 Collegamenti 🕨 Caricamento PA 🕨                                               |          |
|      | ome > > > Servizi da rapporto di lavoro                                                                                     | ➡Utente: |
|      | Acquisizione Richiesta Lavorazione<br>I campi contrassegnati da asterisco sono obbligatori                                  |          |
|      | Descrizione richiesta                                                                                                    |          |
|      | Selezionare tipo richiesta       Autoassegnazione         Attività di servizio         Certificazione Ultimo Miglio per TFS |          |

Note

All'interno si dovrà scegliere la tipologia di assegnazione:

1) ATTIVITA' DI SERVIZIO: scegliere questa modalità di lavorazione quando si vuole sistemare le difformità presenti sul conto assicurativo rispetto alla effettiva situazione lavorativa dell'iscritto;

Þ

æ

Salva Indietro

?

2) CERTIFICAZIONE ULTIMO MIGLIO PER TFS: utile per l'inserimento dei dati di ULTIMO MIGLIO per la liquidazione della pensione e della BUONUSCITA

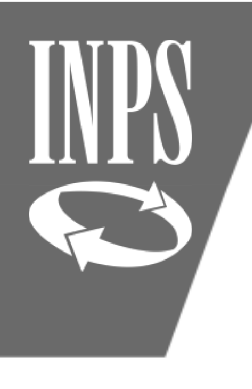

### CHIUSURA AUTOASSEGNAZIONE

Scegliere quindi ATTIVITA' DI SERVIZIO ed inserire la NOTA (campo obbligatorio utile all'operatore per organizzare la propria coda di lavoro ricordando sempre per quale motivo ci si è assegnati la posizione assicurativa)

| NUOVA POSIZIONE ASSICURATIVA                                                               |           |                |
|--------------------------------------------------------------------------------------------|-----------|----------------|
| endenti Pubblici Interrogazioni 🕨 Collegamenti 🕨 Caricamento PA 🕨                          |           | P 🖨 ?          |
| me > > Servizi da rapporto di lavoro                                                       | ➡ Utente: |                |
| Acquisizione Richiesta Lavorazione<br>I campi contrassegnati da asterisco sono obbligatori |           | Salva Indietro |
| Descrizione richiesta<br>Attività di servizio ∨ Autoassegnazione ✓                         |           |                |
| Note                                                                                       |           |                |
| SISTEMAZIONE PA PER VERIFICA DIRITTO PENSIONE                                              |           |                |

| 0                                                                                                    | Gestione                                       | Dipendenti Pubblici                                                                                                    | Area ri |
|----------------------------------------------------------------------------------------------------|------------------------------------------------|----------------------------------------------------------------------------------------------------|---------|
| > Home > Area                                                                                                 | Riservata >                                    | Unità Operativa                                                                                                    |         |
| Applicazioni<br>Calcolo Quote P<br>Nuova Passweb<br>Posizione Assicu<br>Richieste di vari<br>Posizione Assicu | vensione<br>urativa<br>iazione alla<br>urativa | Gentile<br>dal menu a sinistra è possibile selezionare<br>l'applicazione desiderata, dalla box in basso "Scrivania<br>Virtuale" è possibile selezionare l'attività da svolgere.<br>Buon lavoro. |         |
| Autenticazione                                                                                                |                                                | SCRIVANIA VIRTUALE                                                                                                    | 1       |

A questo punto selezionare la freccia rossa al centro della SCRIVANIA VIRTUALE per entrare nella coda di lavoro per la sistemazione del conto assicurativo

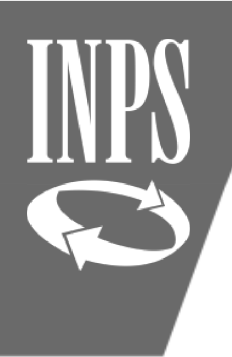

# SCRIVANIA VIRTUALE

La scrivania virtuale presenta due cartelle:

1) NUOVA PASSWEB: sistema attuale contenente le posizioni assicurative che vengono inviate dalle sedi INPS o che ci si autoassegna dalla spalletta sinistra di NUOVA PASSWEB

2) POSIZIONE ASSICURATIVA: vecchio sistema che non contiene le posizioni assicurative

| SCRIVANIA VIRTUALE                                                     |      |                   |
|------------------------------------------------------------------------|------|-------------------|
| tione<br># Pubblici                                                    | ~ 12 | P 📇 ?             |
| ogo                                                                    |      |                   |
| tiepilogo                                                              |      | Carichi di lavoro |
| Espandi tutti   Comprimi tutti                                         |      |                   |
| Nuova PassWeb per utente di Ente/Amministrazione Da prendere in carico |      |                   |
| Validatore                                                             |      |                   |
| Posizione assicurativa per utente di Ente/Amministrazione              |      |                   |

Dentro la cartella NUOVA PASSWEB troviamo 3 diversi PROFILI ed a secondo di quanto abbiamo richiesto possiamo vederli tutti oppure solo alcuni:

a. DA PRENDERE IN CARICO: al suo interno sono presenti le POSIZIONI ASSICURATIVE che vengono inviate dalle sedi INPS per la correzione/certificazione

b. ESECUTORE: all'interno troviamo le posizioni assicurative che ci siamo assegnate (anche quelle che ci siamo presi in carico provenienti dalle sedi INPS) ed è qui che si deve procedere ad effettuare eventuali inserimenti, modifiche di dati al fine di ottenere una corretta rappresentazione della vita lavorativa dell'iscritto.

c. VALIDATORE: in questo profilo l'utente

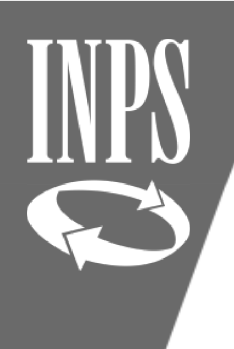

# Coda di lavoro ESECUTORE

Entrando nella cartella dell'ESECUTORE si ritrovano quindi le posizioni assicurative in carico all'operatore di ente come rappresentato in figura

| SCRIVANIA VIRTUALE                                                                                                  | 3                                                                        |                                                               |                                                                                                    |            |                                                             |       |            | (7)  | _          |      |
|----------------------------------------------------------------------------------------------------|--------------------------------------------------------------------------|---------------------------------------------------------------|----------------------------------------------------------------------------------------------------|------------|-------------------------------------------------------------|-------|------------|------|------------|------|
| denti Pubblici                                                                                                    |                                                                          |                                                               |                                                                                                    |            |                                                             |       |            | S.S. | 4          | ?    |
| pilogo > Coda di lavoro                                                                                             |                                                                          |                                                               | ⇒                                                                                                    |            |                                                             |       |            |      |            |      |
| Nuova PassWeb per utente di Ente/Am<br>Da prendere in carico Esecutore> Validatore<br>Trovati 4 elementi.<br>Pag. 1 | ministrazior                                                             | ne                                                            |                                                                                                    |            |                                                             |       |            | Q    | Indie      | etro |
|                                                                                                    |                                                                          |                                                               |                                                                                                    |            |                                                             |       |            |      |            |      |
| Attività 🗘 Cognome 🗘 Nome 🖨 Data di<br>Nascita 🖨 Codice fiscale                                                     | Descrizione<br>Richiesta                                                 | Nota                                                          | Data<br>assegnazione                                                                                     | 🗘 Mittente | Data<br>richiesta                                           | ¢ 🛛 🗘 | <b>B</b> 0 | 1 ÷  | ľ          | -    |
| Attività Cognome Nome Data di<br>Nascita Codice fiscale                                                             | Attività di servizio                                                     | Nota<br>sistemazione PA                                       | Data<br>assegnazione<br>27/11/2019                                                                       |            | Data<br>richiesta<br>27/11/2019                             | ¢ 🗙 ¢ |            | 1 ÷  | ĩ          | \$   |
| Attività Cognome Nome Data di<br>Nascita Codice fiscale                                                             | Descrizione<br>Richiesta<br>Attività di servizio<br>Attività di servizio | Nota<br>sistemazione PA<br>sistemazione PA                    | Data<br>assegnazione<br>27/11/2019<br>27/11/2019                                                         | Mittente   | Data<br>richiesta<br>27/11/2019<br>27/11/2019               | 0     |            | 1 ÷  | ĩ -        |      |
| Attività Cognome Nome Data di<br>Nascita Codice fiscale<br>Lavorazione<br>Lavorazione                               | Descrizione<br>Richiesta<br>Attività di servizio<br>Attività di servizio | Nota<br>sistemazione PA<br>sistemazione PA<br>sistemazione pa | Data<br>assegnazione           27/11/2019           27/11/2019           27/11/2019           27/11/2019 | Mittente   | Data<br>richiesta<br>27/11/2019<br>27/11/2019<br>27/11/2019 | 0     |            | 10   | Ē -<br>Ē - |      |

Cliccando su una qualsiasi delle informazioni presenti il sistema consente di entrare nel dettaglio del conto assicurativo

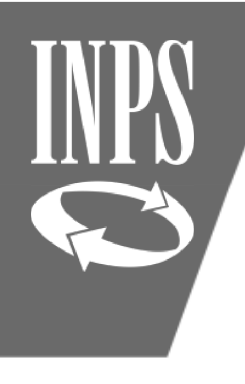

# LISTA RICHIESTE

La pagina della LISTA RICHIESTE LAVORAZIONE è la pagina di partenza per la sistemazione del conto assicurativo ed è la pagina nella quale si deve ritornare una volta concluse tutte le operazioni di sistemazione del conto assicurativo per inoltrare la lavorazione nel profilo del VALIDATORE.

| Gestione<br>Interrogazioni 🕨 Funzioni 🕨 Collegamenti 🕨 Stampe 🕨 |                                | P | ) ? i |
|-----------------------------------------------------------------|--------------------------------|---|-------|
| ivania:Coda > Lista richieste                                   | Dtente:                        |   |       |
| Iscritto                                                        |                                |   |       |
| Cognome Nome                                                    | Codice fiscale Data di nascita |   |       |

### Lista Richieste Lavorazione

|    |                          |                           |                           |                 |              |                | Indietro          |
|----|--------------------------|---------------------------|---------------------------|-----------------|--------------|----------------|-------------------|
| GC | Descrizione<br>Richiesta | Periodo Certif. Giuridica | Periodo Certif. Economica | Nota            | Inoltrata da | Data richiesta | Data Assegnazione |
|    | Attività di servizio     |                           |                           | sistemazione pa |              | 27/11/2019     | 27/11/2019        |

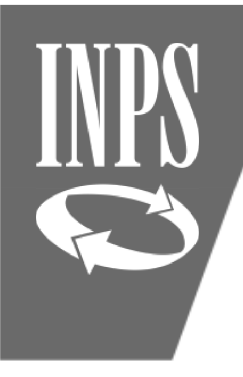

### MENU' INTERROGAZIONI

Esaminiamo i menù disponibili:

- a) INTERROGAZIONI: si tratta di un menù "STATICO" che si presenta uguale in ogni maschera in cui l'operatore si trovi e propone sempre le stesse LISTE. Qui sotto sono riportate quelle più utilizzate durante la sistemazione del conto assicurativo:
- Lista rapporti di lavoro: al suo interno si trovano (o devono essere inseriti) TUTTI I SERVIZI PRESTATI con iscrizione alla GESTIONE PUBBLICA, per il comparto scuola in particolare si devono trovare tutti i servizi considerati UTILI EX SE (dal 01/01/1988 supplenze brevi e saltuarie, incarichi e supplenze annuali e servizio a tempo indeterminato dalla data di decorrenza economica in ruolo; ante 01/01/1988 non devono essere inseriti, e se presenti devono essere cancellati, tutte le SUPPLENZE BREVI E SALTUARIE per le quali l'iscrizione obbligatoria è in conto INPS)
- Lista servizi da prestazione: in questa sezione se già oggetto di decreto/provvedimento sono presenti i periodi riconosciti a domanda con onere (es. riscatti, ricongiunzioni) o senza onere (es. accredito figurativo)

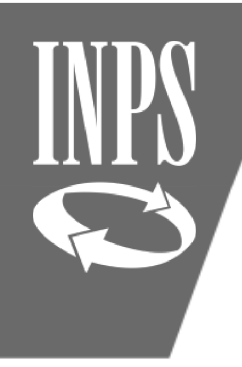

# MENU' INTERROGAZIONI

- Lista segnalazioni: contiene eventuali anomalie già rilevate dal sistema che consentono all'operatore di individuare subito alcuni dati da sanare
- Lista dati integrativi: è la sezione che contiene il dato di ULTIMO MIGLIO (informazioni di dettaglio utili al calcolo delle prestazioni pensionistiche e di TFS che non possono essere desunte dai dati presenti nel conto assicurativo in automatico e che è necessario inserire manualmente)
- > Lista lavorazioni PA: rappresenta il nominativo/la sede INPS che ha in carico la posizione assicurativa.

|        | NUOVA POSIZIONE ASSICURATIVA                |                             |                 |              |                 |         |           |         |  |  |  |  |
|--------|---------------------------------------------|-----------------------------|-----------------|--------------|-----------------|---------|-----------|---------|--|--|--|--|
| bblici | Interrogazioni 🕨 Funzioni 🕨 Collegamenti 🕨  | Stampe 🕨                    |                 |              |                 | Ð       | 3         | i       |  |  |  |  |
| :Coda  | Lista Rapporti di Lavoro 🕨                  |                             | -               | ►Utente:     |                 |         |           |         |  |  |  |  |
| tto    | Lista Servizi da Prestazione                |                             |                 |              |                 |         |           |         |  |  |  |  |
| me     | Lista Ricongiunzioni in uscita              | A Codice fiscale            |                 |              | Data di nascita |         |           |         |  |  |  |  |
|        | Lista Periodi Adesione al Credito           |                             |                 |              |                 | L       |           |         |  |  |  |  |
|        | Lista Periodi per Opzione Cassa             |                             |                 |              |                 |         |           |         |  |  |  |  |
| a R    | Lista Segnalazioni                          |                             |                 |              |                 |         |           |         |  |  |  |  |
|        | Lista Dati Integrativi                      |                             |                 |              |                 |         | 1         | ndietro |  |  |  |  |
|        | Lista Lavorazioni PA                        |                             |                 |              |                 |         |           |         |  |  |  |  |
| Ō      | Lista Enti/Sedi di servizio gestite da ente | a Periodo Certif. Economica | Nota            | Inoltrata da | Data richiesta  | Data As | ssegnazio | ne 📗    |  |  |  |  |
|        | Lista Enti Gestore per iscritto             |                             | sistemazione pa |              | 27/11/2019      | 27/     | 11/2019   |         |  |  |  |  |

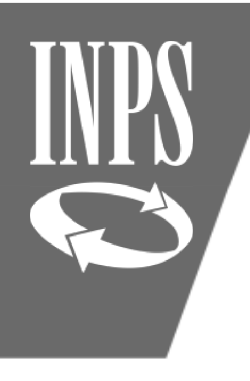

### MENU' FUNZIONI

Il menù FUNZIONI è un menù "dinamico", che cambia a seconda della pagina in cui l'operatore si trova, e propone tutte le funzionalità disponibili su ogni pagina.

| NUOVA POSIZIONE ASSICURATIVA                  |                            |                    |                   |        |        |                      |                 |              |                 |         |          |     |                                                                                                    |
|-----------------------------------------------|----------------------------|--------------------|-------------------|--------|--------|----------------------|-----------------|--------------|-----------------|---------|----------|-----|----------------------------------------------------------------------------------------------------|
| estione<br>enti Pubblici                      | Interrogazioni 🕨           | Funzioni 🕨         | Collegamenti      | Stampe | •      |                      |                 |              |                 | Þ       | 8        | ? i | the second second secon |
| rania:Coda > Lista richieste Fine Lavorazione |                            |                    |                   | ]      |        | ➡Utente:             |                 |              |                 |         |          |     |                                                                                                    |
| scritto                                       |                            | Errata Assegnazion | e                 |        |        |                      |                 |              |                 |         |          |     |                                                                                                    |
| ognome                                        |                            |                    | Nome              |        |        | Codice fiscale       |                 |              | Data di nascita |         |          |     |                                                                                                    |
| .ista R                                       | ista Richieste Lavorazione |                    |                   |        |        |                      |                 |              |                 |         |          |     |                                                                                                    |
| 0 D                                           | Descrizion<br>Richiesta    | e Perio            | do Certif. Giurio | ica    | Period | do Certif. Economica | Nota            | Inoltrata da | Data richiesta  | Data As | ssegnazi | one |                                                                                                    |
|                                               | Attività di servizio       |                    |                   |        |        |                      | sistemazione pa |              | 27/11/2019      | 27/     | /11/2019 |     |                                                                                                    |